片品村外にお住まいの皆様

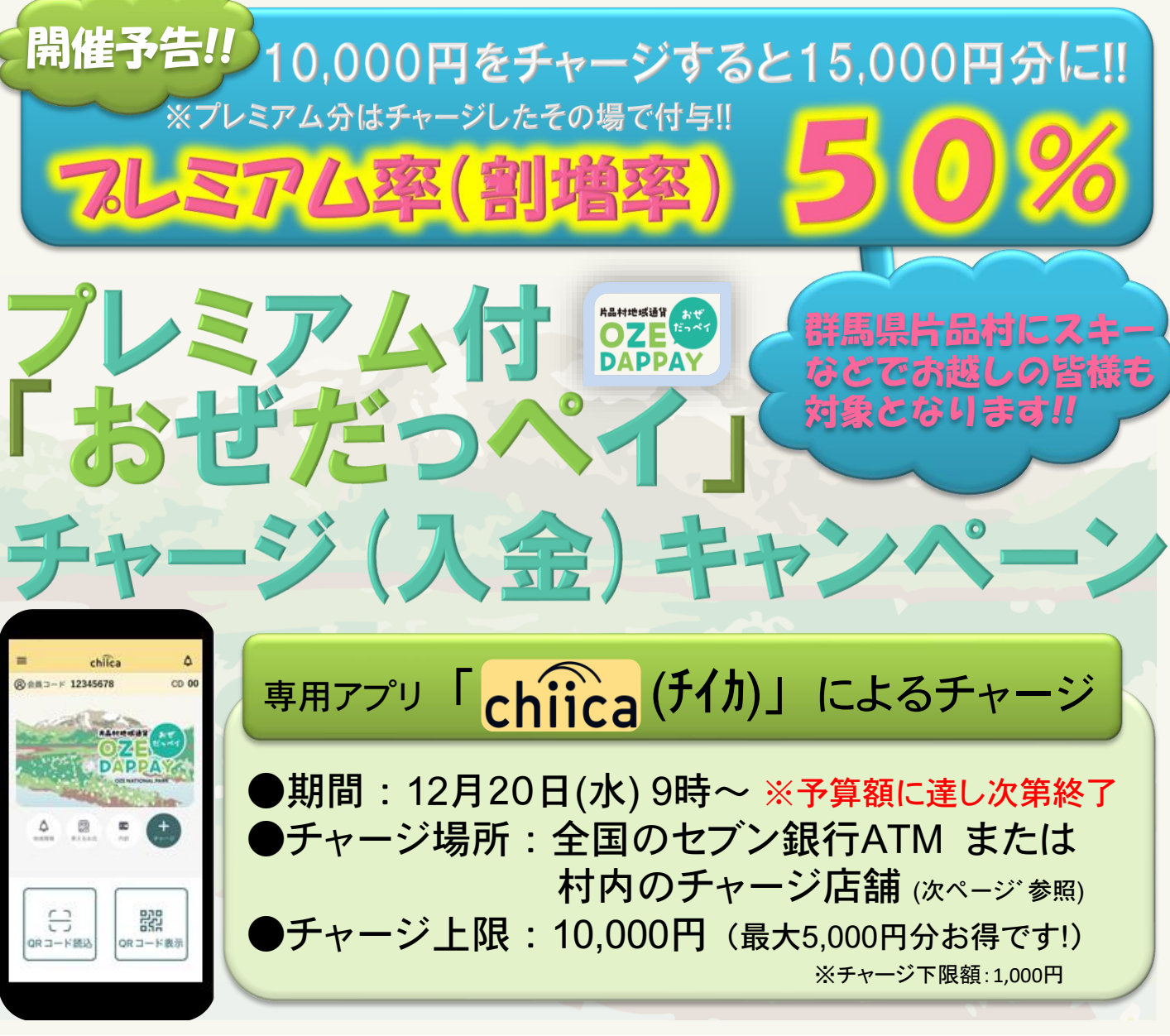

## 【キャンペーン概要】

期間中に「専用アプリchiica (チイカ)」でチャージ(入金)すると、プレミアム率 (割増率)50%のポイントが付与されるキャンペーンを実施します。スキーなど で村外からお越しの皆様にも大変お得なキャンペーンですので、ぜひご参加くだ さい。

#### 【有効期限】

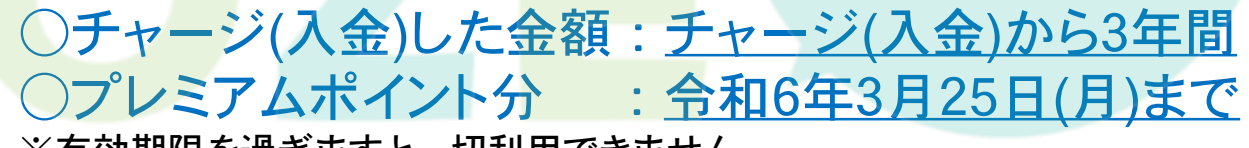

※有効期限を過ぎますと一切利用できません。

<例>10,000円をチャージ(入金)した場合、15,000円相当のおぜだっペイが発行され、 10,000円相当分が3年間の有効期間、5,000円分が令和6年3月25日の有効期限となります。 \*ポイントは以前付与したものも含め、有効期限の近いものから順に自動的に決済されます。

## 「おぜだっペイ」現金チャージ(入金)ができる店舗

# ますすめ! 全国のセブン銀行ATM

| 片品村内         |                                              |                       |                     |
|--------------|----------------------------------------------|-----------------------|---------------------|
| 須賀川          | 千明千三郎商店                                      | 窗0278-58-3011         | 営業時間:9:30~18:30<br> |
|              |                                              |                       |                     |
| 花咲           | 花咲の湯 フロント                                    | 圈0278-20-7111         | 宮耒時间:10:00~20:00    |
|              |                                              |                       | 定休日:金曜日             |
| 市水川          | 昆湖海畈大庄                                       | <b>〒0278-58-2526</b>  | 営業時間:8:00~19:00     |
| 未小川          | 传承冶版个石                                       | 1010278-36-3320       | 定休日:不定休             |
| ±#: -±-      | 致吉々已立亡                                       | B0270 F0 21/1         | 営業時間:9:00~20:00     |
| <b>赵</b>     | 豆몸多度冏佔                                       | @0278-58-3141         | 定休日:水曜日             |
|              | 工作已去店                                        | PR0370 F0 7034        | 営業時間:9:00~19:00     |
| 户启           | <b>土                                    </b> | 囫0278-58-7031         | 定休日:不定休             |
| A# m         |                                              | @0070 F0 0444         | 営業時間:5:00~20:00     |
| 鎌 田          | ニューヤマサキナイリーストゲ尾瀨大橋店                          | @0278-58-3411         | 定休日:年中無休            |
| <u>а</u> н п | 7 1 1 0 0 5 5                                | @0070 F0 00F4         | 営業時間:9:00~19:00     |
| 鎌 田          | スーハーいのうえ                                     | 囫0278-58-2051         | 定休日:日曜日             |
| <b>**</b> m  |                                              |                       | 営業時間:9:00~17:00     |
| 3年日          | 追の駅尾潮かたしな インノオメーション                          | ወሀ278-25-4644         | 定休日:金曜日             |
| A# 15        |                                              | <b>20070 50 0444</b>  | 開庁時間:8:30~17:15     |
| 鎌 田          | 斤品村役场 秘格課                                    | <b>201278-58-2111</b> | 閉庁日:土・日曜日・祝日        |

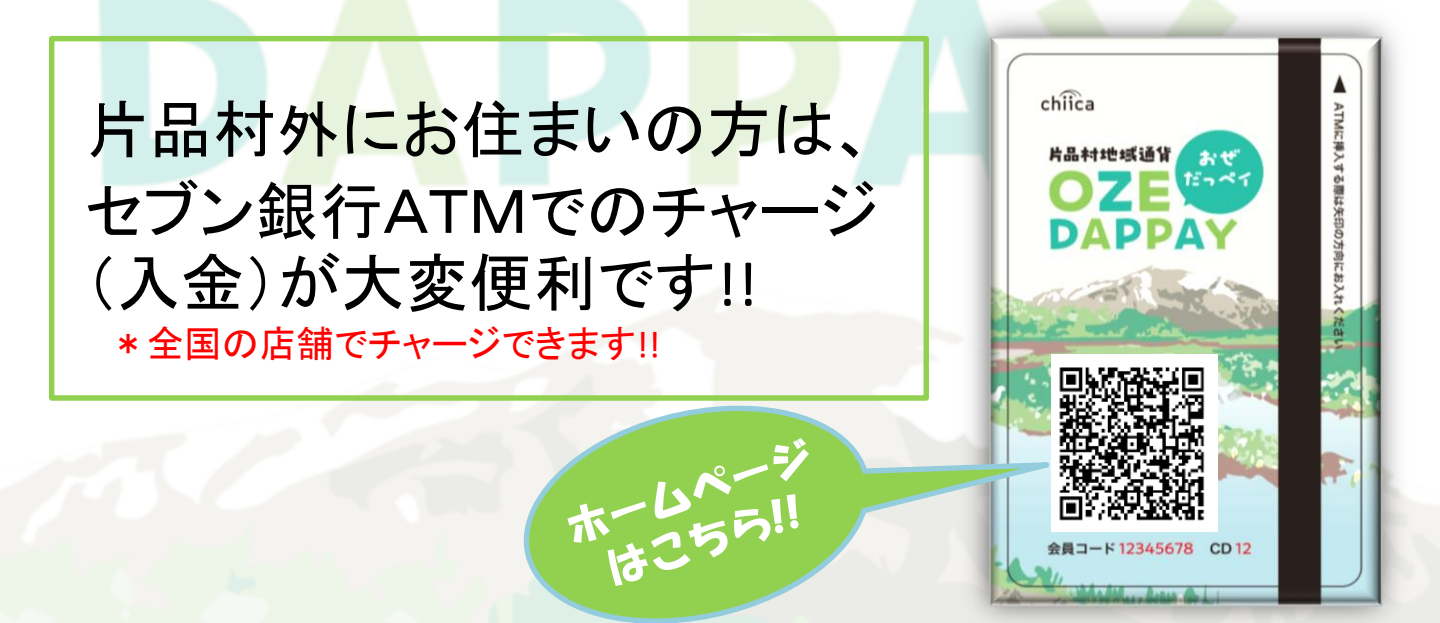

# スマホアプリにチャージ (入金)してご利用ください!!

## 手順① chiicaアプリをインストールし、会員登録をします

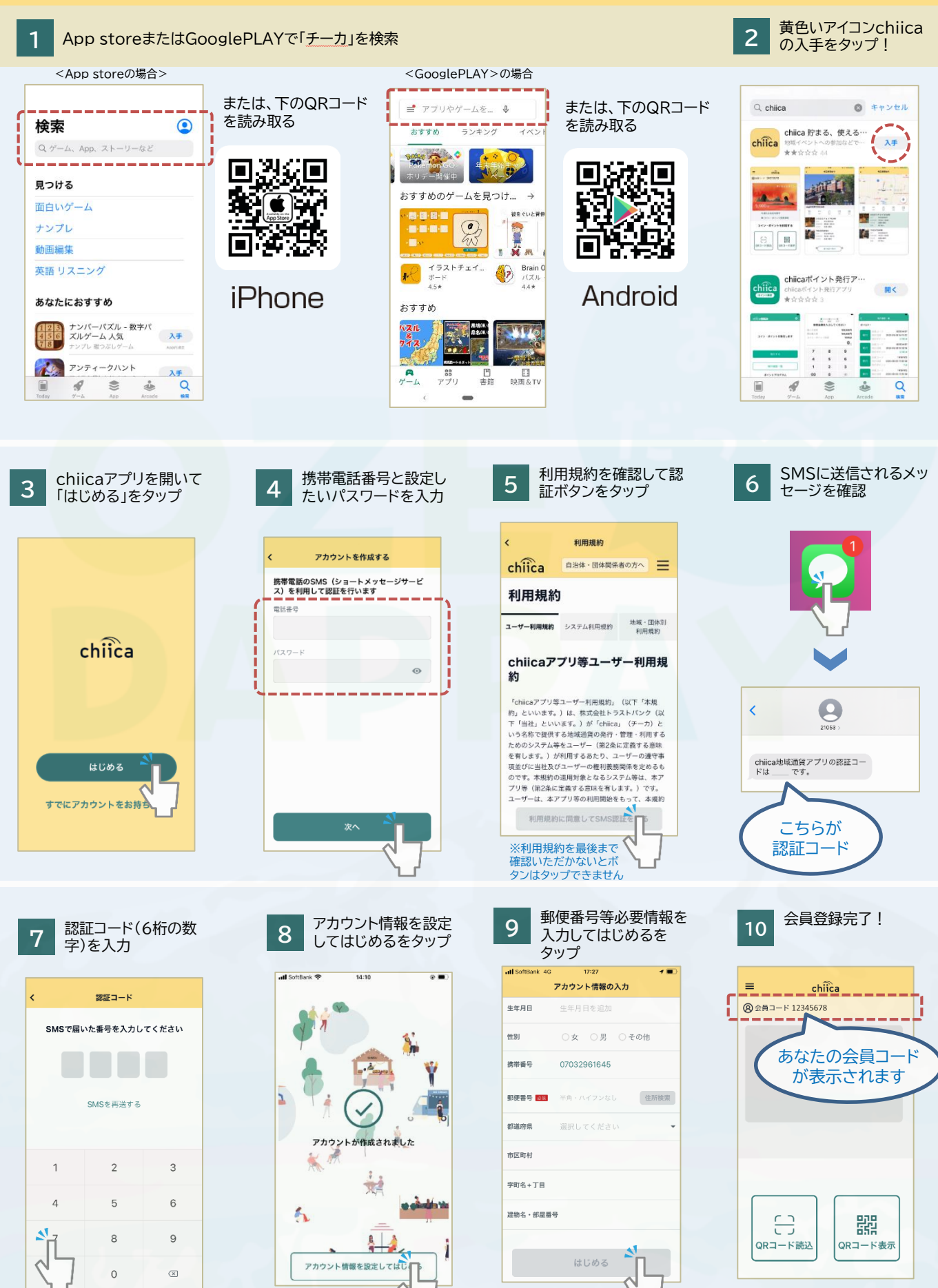

## 手順②-1 chiicaアプリへのチャージ方法 セブン銀行ATM(1/3)

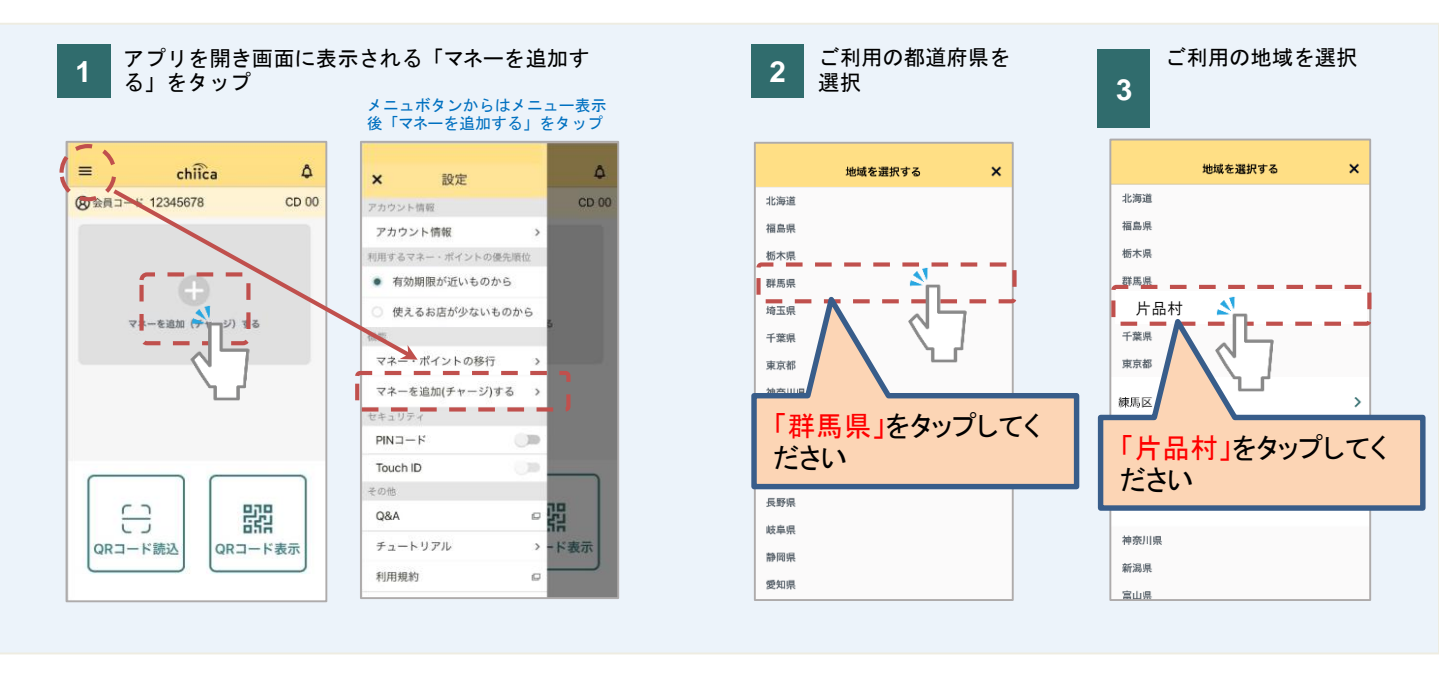

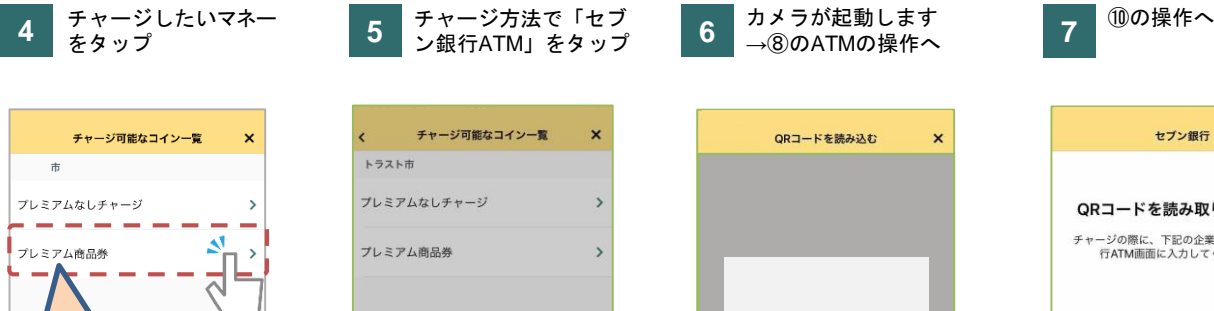

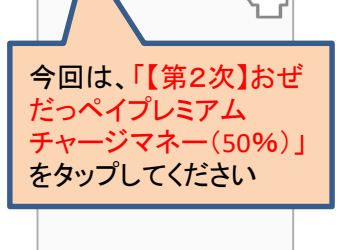

|                                        | 2        |
|----------------------------------------|----------|
| フレミアムなしチャージ                            | >        |
| プレミアム商品券                               | >        |
|                                        |          |
|                                        |          |
|                                        |          |
|                                        |          |
| チャージ方法を選んでください                         |          |
| チャージカ法を選んでください<br>クレジットカード             |          |
| チャージカ派を選んでください<br>クレジットカード<br>セブン銀行ATM | <u>х</u> |

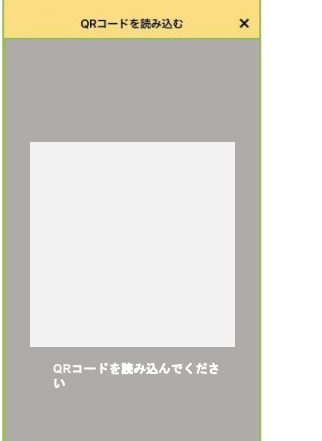

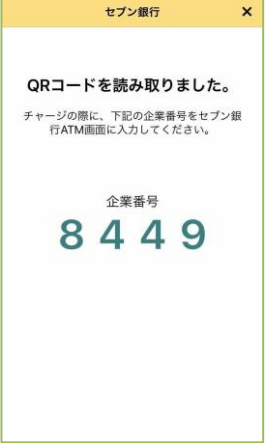

セブン銀行 ATMの画面で 「チャージ」もしくは「引き出し・ 預入れ クレジット取引など」を タッチ

8

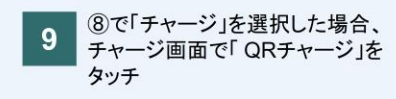

10 ⑧で「引き出し・預入れ クレジット取 引など」を選択した場合、引き出し、 預入れ クレジット取引など画面で 「スマートフォン」をタッチ

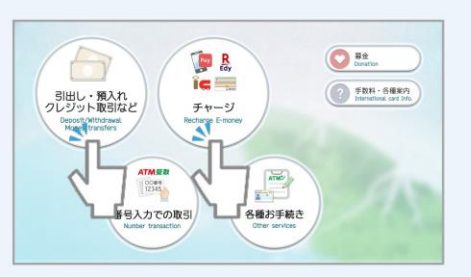

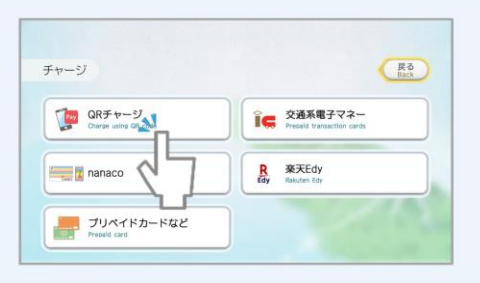

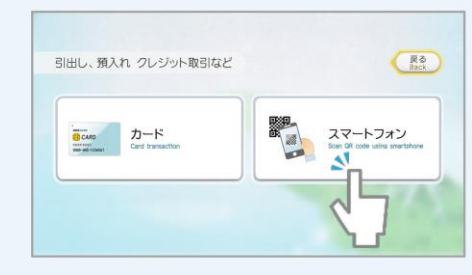

## 手順②-1 chiicaアプリへのチャージ方法 セブン銀行ATM(2/3)

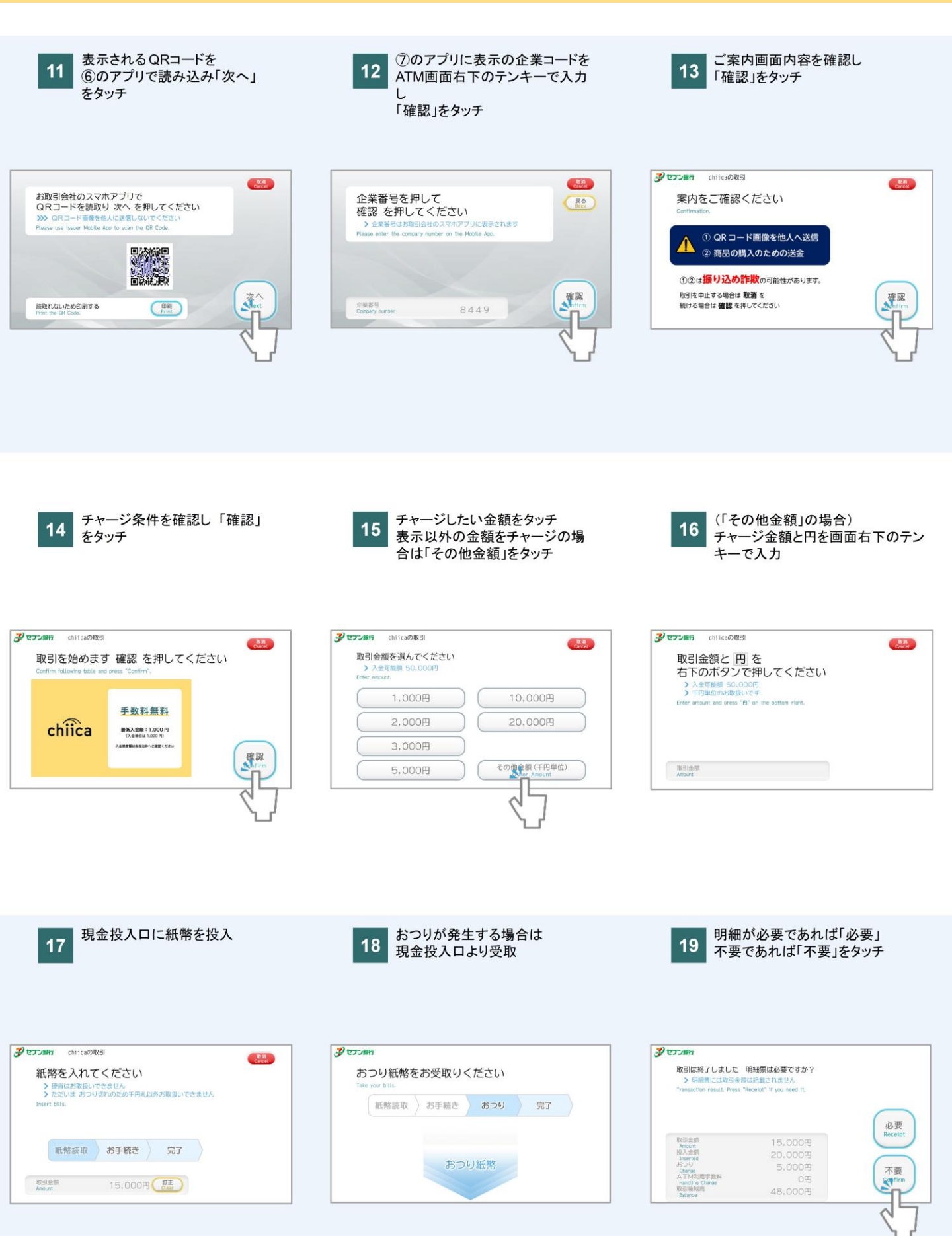

## 手順②-1 chiicaアプリへのチャージ方法 セブン銀行ATM(3/3)

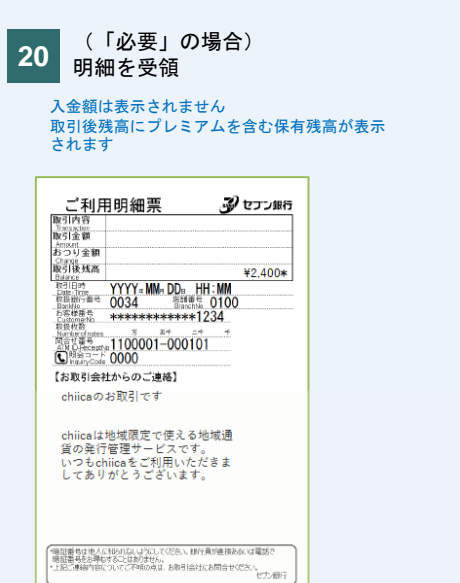

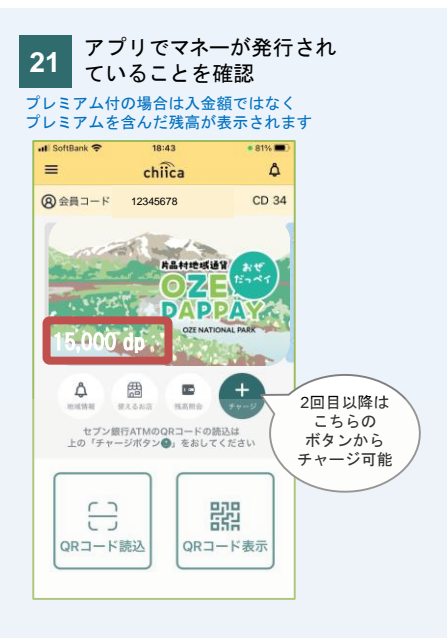

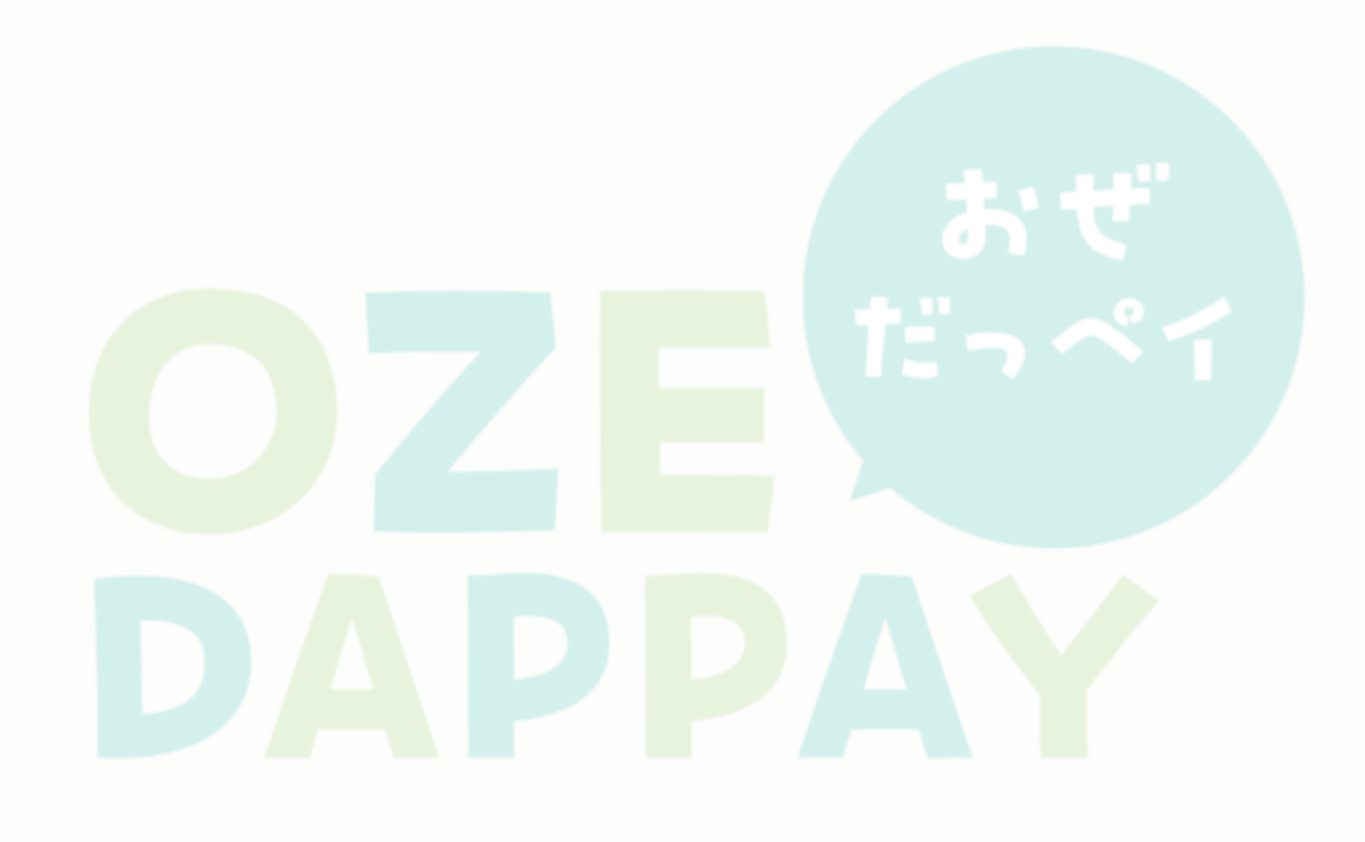

### 手順②-2 chiicaアプリヘチャージします<村内チャージ店舗>

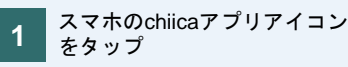

2 アプリ画面内の「QRコード表示」をタップし、 店舗の係員にQRコードを提示のうえ、チャージ分の現金を預ける

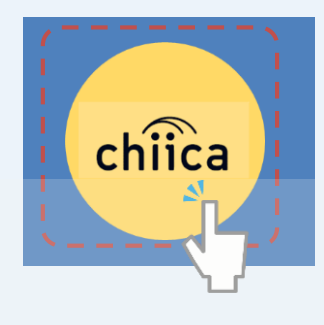

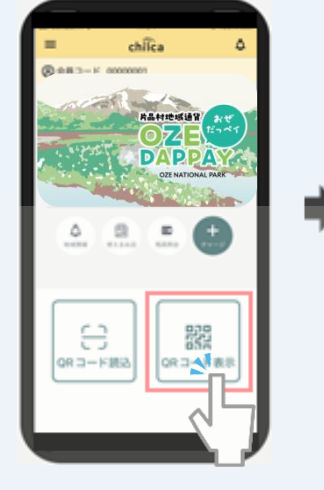

4

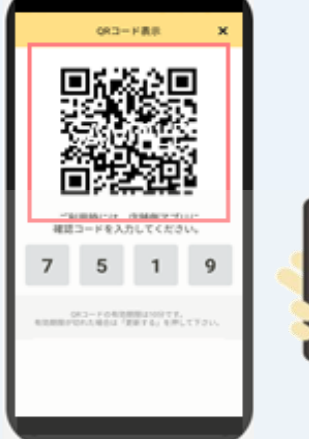

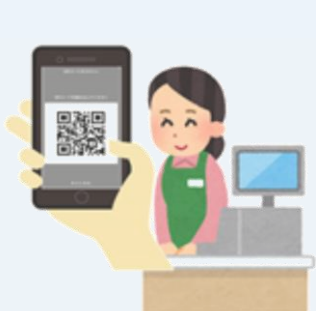

3 店舗側のアプリで、「受取金額」・ 「プレミアム」分を確認

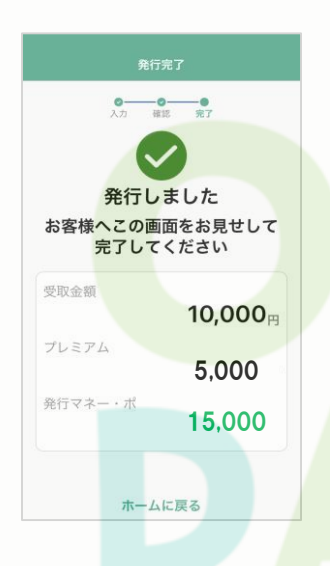

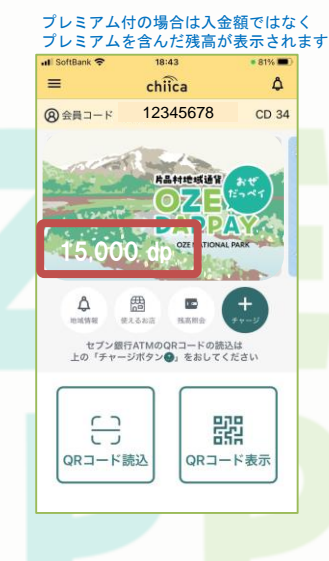

ご自分のアプリでマネーが発行

されていることを確認

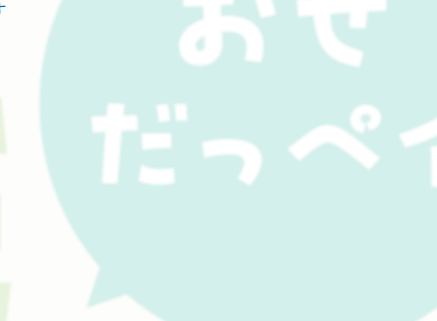